## **Adding and Maintaining Disaster Recovery Strategies**

## Overview

A Disaster Recovery Strategy, referred to in TapeTrack as a "DR Strategy", is a list of Volumes necessary to restore a system back to a given time in the event of catastrophic system failure. Typically, these DR Strategies are automated through TapeTrack Sync's integration with your back-up software; however, they can be manually created as well.

## Creating a DR Strategy

DR Strategies can be manually created in the DR Strategies Administration Tab by: Right-clicking and selecting "Insert" or by pressing the "Insert" key on the keyboard. This will launch the DR Strategy Creation window.

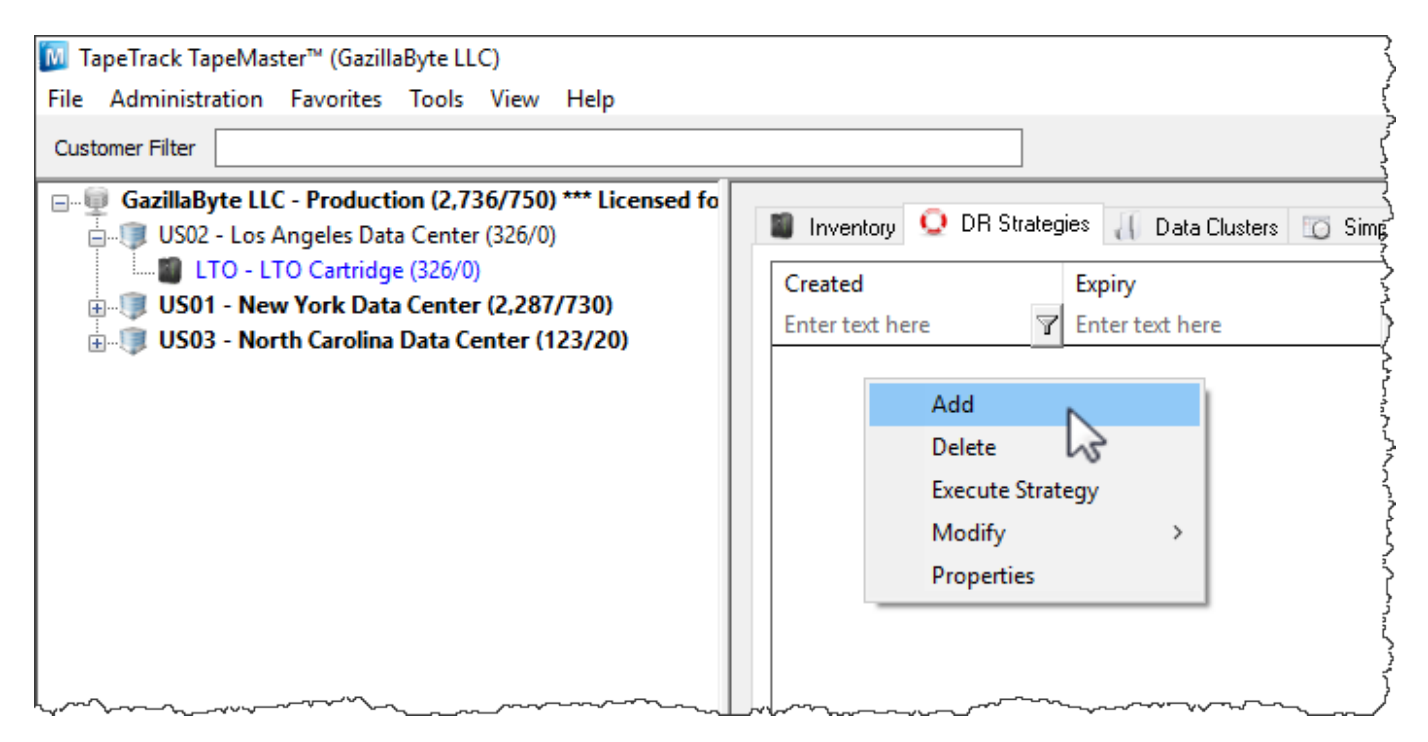

The DR Strategy Creation window will prompt for a description and provide tabs that offer the ability to take notes regarding a DR Strategy and also some various options. A full summary of these options can be found under the Edit DR Strategy page.

To create a DR Strategy, enter a description and click "Save". The new DR Strategy will appear in the DR Strategies Administration Tab.

| Edit DR Strategy                       |                                        | × |
|----------------------------------------|----------------------------------------|---|
| Q Identity 📕 Note                      | es 🖊 Options                           |   |
| Attributes<br>Customer                 | US02 Los Angeles Data Center           |   |
| Recovery Point                         | Unestablished Attachment               |   |
| Description                            | LA Recovery Data                       |   |
|                                        |                                        |   |
|                                        |                                        |   |
|                                        |                                        |   |
| ~~~~~~~~~~~~~~~~~~~~~~~~~~~~~~~~~~~~~~ | ~~~~~~~~~~~~~~~~~~~~~~~~~~~~~~~~~~~~~~ |   |

Return to Inventory Administration Tab Volume List and select the volumes that should be included in the new DR Strategy. Right-Click the highlighted items and select Edit  $\rightarrow$  Copy  $\rightarrow$  Volumes.

|                         |                    |       | -          | •      | -3                                   |                     |                 |                |               |
|-------------------------|--------------------|-------|------------|--------|--------------------------------------|---------------------|-----------------|----------------|---------------|
| Volumes                 |                    |       |            |        |                                      | Los A               | Angeles Data Ce | nter LTO Carti | idge          |
| D                       | Current Location   | Targe | t Location | Flags  |                                      | Move Time           | Due in          | Container      | Next Move     |
| inter text h            | 🍸 Enter text h 🍸   | Enter | text 🍸     | Enter  | 7                                    | Enter t 🍸           | Enter t 🍸       | Enter t 🍸      | Enter text he |
| 0000 <mark>001 6</mark> | 10 Libran/         |       |            | Cn     |                                      |                     | Unspecified     | Unassigned     | Permanent     |
| 0000                    | Add                |       |            | CEnNX  |                                      |                     | Unspecified     | Unassigned     | Permanent     |
| 0000                    | Delete             |       |            | aCEnQS |                                      |                     | Unspecified     | Unassigned     | Permanent     |
| 0000                    | Edit               | >     | Сору       | >      |                                      | Attributes          |                 |                |               |
| 0000                    | Export             |       | Paste      | >      |                                      | Containers          |                 |                |               |
| 0000                    | Find >             |       |            |        |                                      | Unqualified Volumes |                 |                |               |
| 0000                    |                    |       |            |        | Unqualified Volumes (without suffix) |                     |                 |                |               |
| 0000                    | Print              | >     |            | Cn     |                                      | Volumes             | N               |                | Ctrl+C        |
| 0000                    | Properties         |       |            | CnX    | -                                    |                     | Ussecified      | Unassigned     | Permanent     |
| 0000                    | Select             | >     |            | Cn     |                                      |                     |                 |                |               |
| 0000                    | Special Operations | >     |            | CnX    |                                      |                     |                 |                |               |
| 0000                    | View               | >     |            | Cn     |                                      |                     |                 |                |               |
| 0000                    |                    |       | Į –        | Cn     |                                      |                     |                 |                |               |

Return to the DR Strategies Administration Tab and double-click or right-click the newly created DR Strategy and select "Properties" to launch the Edit DR Strategy window.

A new tab will appear that was not in the DR Strategy Creation window called "Item List". Select this tab. Right-click and select Edit > Paste. The Volumes that were selected in the Volume List will appear in Item List. If these Volumes are not in a Repository that is set as off-site, their status will appear as "Volume is NOT off-site".

| Edi | t DR Strat                               | egy                                          |     |                                          |                                                              |                                                                                                    | × |  |
|-----|------------------------------------------|----------------------------------------------|-----|------------------------------------------|--------------------------------------------------------------|----------------------------------------------------------------------------------------------------|---|--|
| Ś   | 😟 Identity 📕 Item List 🔀 Notes 📓 Options |                                              |     |                                          |                                                              |                                                                                                    |   |  |
|     | Media-ID                                 | Volume-ID                                    | )   | Repository                               | Location                                                     | Status                                                                                               |   |  |
|     | Ent                                      | Tenter te                                    | . 7 | Enter text 🍸                             | Enter text h 🍸                                               | Enter text here                                                                                      | 7 |  |
|     | LTO<br>LTO<br>LTO<br>LTO                 | 000002L6<br>000003L6<br>000005L6<br>000005L6 |     | Library<br>Library<br>Library<br>Library | No-Alloc [0]<br>No-Alloc [0]<br>No-Alloc [0]<br>No-Alloc [0] | Volume is NOT off-site<br>Volume is NOT off-site<br>Volume is NOT off-site<br>Volume is NOT off-site |   |  |
|     |                                          | Delete<br>Edit                               | >   | Сору                                     |                                                              |                                                                                                    |   |  |
|     |                                          | Print                                        | >   | Paste                                    |                                                              |                                                                                                    |   |  |
|     |                                          |                                              |     |                                          |                                                              |                                                                                                    |   |  |

Once the volumes are moved to an off-site Repository, the DR Strategy will gain a status of "OK".

| Edit | DR Strategy | у                                       |              |                |                        | Х      |
|------|-------------|-----------------------------------------|--------------|----------------|------------------------|--------|
| S    | ldentity    | Item List                               | 🖊 Notes 📄 O  | ptions         |                        |        |
|      | Media-ID    | Volume-ID                               | Repository   | Location       | Status                 |        |
|      | Ent 🍸       | Enter te 🍸                              | Enter text 🍸 | Enter text h 🍸 | Enter text here        | 7      |
|      | LTO         | 000002L6                                | Library      | No-Alloc [0]   | Volume is NOT off-site |        |
|      | LTO         | 000003L6                                | Library      | No-Alloc [0]   | Volume is NOT off-site |        |
|      | LTO         | 000005L6                                | Library      | No-Alloc [0]   | Volume is NOT off-site |        |
|      | LTO         | 000000L6                                | Library      | No-Alloc [0]   | Volume is NOT off-site |        |
|      | De          | elete                                   |              |                |                        |        |
|      | Ed          | lit >                                   | Сору         |                |                        |        |
|      | Pr          | int >                                   | Paste        |                |                        |        |
|      |             | ~~~~~~~~~~~~~~~~~~~~~~~~~~~~~~~~~~~~~~~ | V            |                |                        | ~~~~~~ |

From: https://rtfm.tapetrack.com/ - TapeTrack Documentation

Permanent link: https://rtfm.tapetrack.com/master/disaster\_recovery?rev=1505790743

Last update: 2025/01/21 22:07

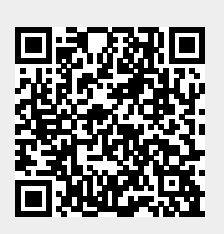

3/3